# HOW TO by D-Link

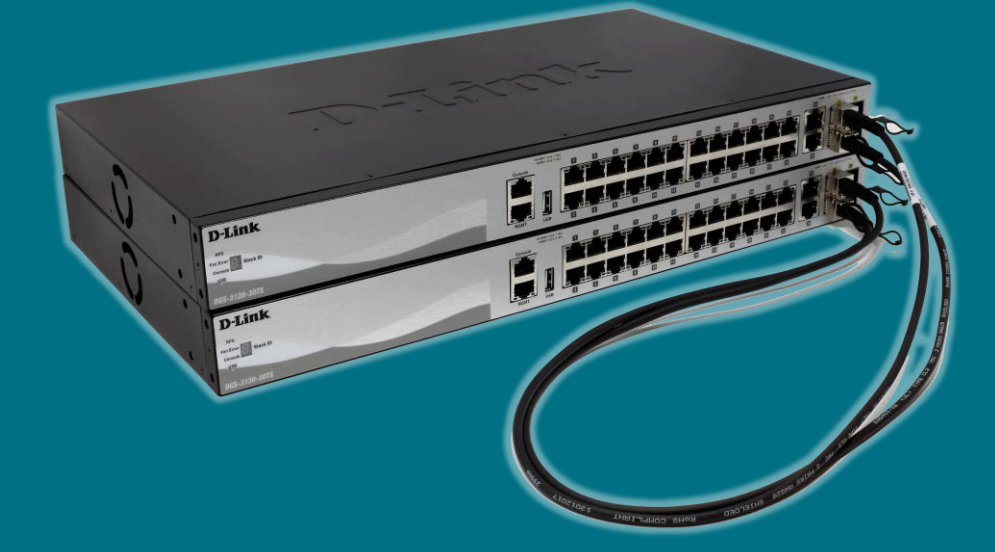

## Configurar STACKING FÍSICO

y cómo reemplazar la unidad MASTER

Acceso al vídeo de la formación aquí

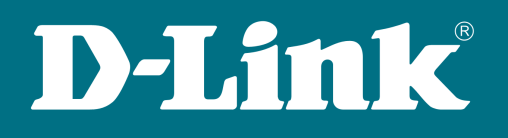

Conforme va creciendo nuestra red, es más que probable que la demanda de **densidad de puertos** vaya en aumento y, con ella, la necesidad de adquirir nuevo equipamiento hardware.

Los **switches** que agreguemos, si pertenecen a la misma familia de los ya existentes y queremos que realicen idénticas acciones, podemos montarlos formando un **stack** con todos ellos para que trabajen como una sola unidad de manera más eficiente.

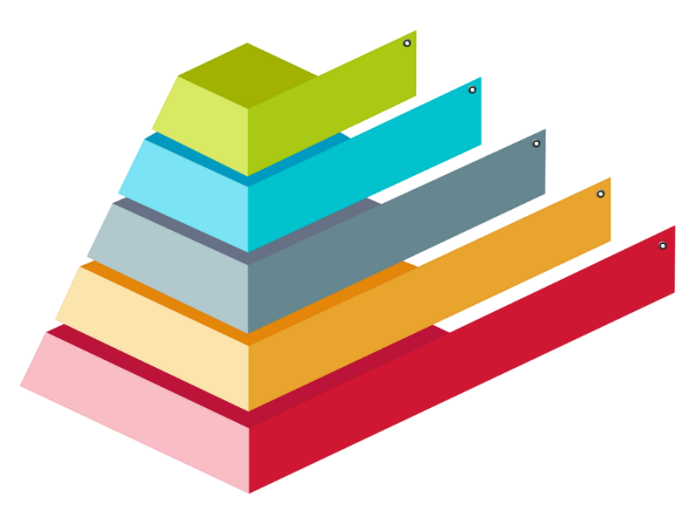

Las ventajas son muchas, entre otras:

- **Gestión:** una IP (la del *master*) nos sirve para controlar la configuración de todo el stack
- Redundancia: la pila sigue funcionando aunque una unidad o un enlace falle
- Precio: más económico y flexible que un chasis (similar en capacidad y fiabilidad)

El tráfico interno del **stack** se encuentra separado del tráfico de la red. Con esto, se evita una hipotética reducción de la capacidad de los switches por el hecho de estar apilados.

Asimismo, las tablas de reenvío (**Forwarding Database Tables**) se encuentran distribuidas por todos los switches del **stack**. De esta forma, cada uno de ellos puede gestionar el tráfico local (es decir, no hay necesidad de que se envíen las tramas al switch que haya quedado como *master*).

|                       | 1                |  | E-f | 7 |  |                  |         |
|-----------------------|------------------|--|-----|---|--|------------------|---------|
| D-Link<br>D65-1510-28 |                  |  |     |   |  |                  | Sack.0  |
| D-Link<br>D65-1510-28 |                  |  |     |   |  | HUM - Cin () Art | Base 10 |
| D-Link<br>065-1510-28 | Come de          |  |     |   |  |                  |         |
| D-Link                | Course<br>Course |  |     |   |  |                  | Back D  |

## **Cables Direct Attach (DAC)**

Además de una pequeña configuración, es necesario conectar entre sí físicamente los equipos del **stack**. Para ello, se hará uso de los últimos slots **SFP+/QSFP+/CXP** del switch que, una vez habilitado el stacking en el equipo, su uso irá destinado exclusivamente a formar dicha pila (según la configuración y el modelo, podrán ser 2 o 4 puertos a emplear para tal fin).

Para interconectar los switches podremos optar por dos soluciones:

- Transceptor + Fibra óptica
- Cable Direct Attach

Las dos modalidades nos brindarán el resultado esperado: conexiones a **alta velocidad** para enlazar los equipos. La más extendida hoy día, cuando se trata de poner en **stack** switches en el interior de un mismo rack, se basa en los cables twinax (**Direct Attach**) por su menor coste y facilidad de instalación.

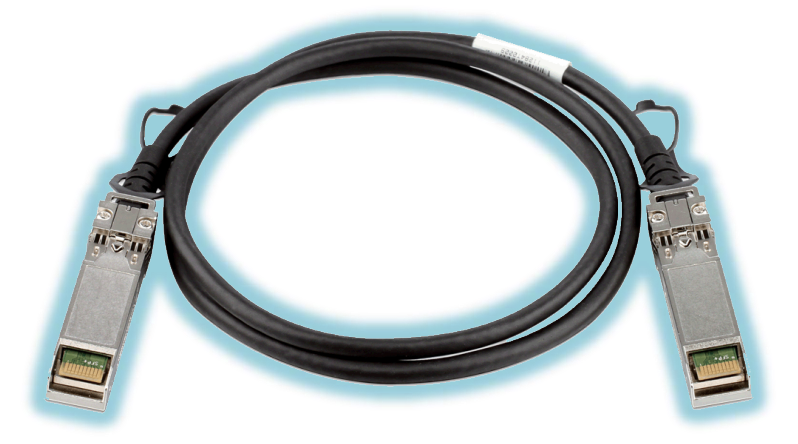

## Switches de D-Link con capacidad de stacking físico

Los conmutadores de D-Link admiten apilado físico desde el nivel Smart Managed en estas familias DGS-1510 y DGS-1520

Y en el nivel Managed en estas gamas: DGS-3130, DGS-3630, DMS-3130, DXS-3400, DXS-3410, DXS-3610

Puedes consultarlo con más detalle, actualizado con nuevos modelos y conocer el número máximo de unidades por pila para cada familia en nuestro Catálogo Digital aquí

How To

## ¿Cómo se implementa por WEB UI?

Es conveniente recordar que se ha de realizar primero la **configuración** antes de interconectar físicamente nuestros equipos.

#### Paso 1

Hemos de activar la opción de **stacking** que, por defecto, viene deshabilitada. Para ello, iremos al menú: Management >> Physical Stacking

| Physical Stacking | _       |            | _     |
|-------------------|---------|------------|-------|
| Physical Stacking |         |            |       |
| Stacking Mode     | Enabled | O Disabled | Apply |

#### Paso 2

Dentro de este menú, podremos modificar los parámetros **ID** (para asignarle un número identificativo al switch) y **prioridad** (valor que comparará para evaluar qué equipo será el master del stack).

La elección del **primary master** caerá en favor del switch con mejor **prioridad** que equivale a la de menor valor numérico (por defecto, dicho valor es 32 y puede modificarse a un valor entre 1 y 63). En caso de empate, la mayor prioridad la determinará la **MAC** de menor valor.

<u>NOTA</u>: Hay una excepción a este regla, que se contempla en los **DGS-3130**, donde la mejor prioridad se vincula a la de mayor valor numérico (el rango de valores elegibles también difiere: entre 0 y 15).

| Stack ID    |          |              |       |          |                   |                 |                 |             |  |
|-------------|----------|--------------|-------|----------|-------------------|-----------------|-----------------|-------------|--|
| Current Uni | t ID 1   | ~            | New   | Box ID   | Auto 🗸            | Priority (1-63) | 32              | Apply       |  |
| Topology:   |          | Duplex_Chain |       |          | My Box ID:        | 1               |                 |             |  |
| Master ID:  |          | 1            |       |          | BK Master ID:     |                 |                 |             |  |
| Box Count:  |          | 1            |       |          |                   |                 |                 |             |  |
| Box ID      | User Set | Module Name  | Exist | Priority | MAC               | PROM Version    | Runtime Version | H/W Version |  |
| 1           | Auto     | DGS-1510-20  | Exist | 32       | 0C-B6-D2-FA-3E-88 | 1.00.016        | 1.60.012        | A1          |  |
| 2           | -        | NOT_EXIST    | No    | -        | -                 | -               |                 | -           |  |
| 3           | -        | NOT_EXIST    | No    | -        | -                 | -               | -               | -           |  |
| 4           | -        | NOT_EXIST    | No    | -        | -                 | -               | -               | -           |  |
| 5           | -        | NOT_EXIST    | No    | -        | -                 | -               | -               | -           |  |
| 6           | -        | NOT EXIST    | No    | -        | -                 |                 |                 |             |  |

#### Paso 3

Tras guardar la configuración, procederemos a **reiniciar** los switches para finalmente interconectarlos con los pertinentes cables **direct attach**.

El equipo **master** se identificará por mostrar en su display la letra **H** (alternando, de forma intermitente, con su **ID**).

El equipo **backup** del master se identificará por mostrar en su display la letra **h** (alternando, de forma intermitente, con su **ID**).

Finalmente, en el resto de switches se quedará en su display como información fija la ID que le corresponda a cada uno.

Los pasos son similares a los mencionados para la **interfaz gráfica**; a continuación, describimos los **comandos** que se han de ejecutar:

#### Paso 1

La opción de **stacking** por defecto viene deshabilitada. La activaremos con el comando:

Switch# stack

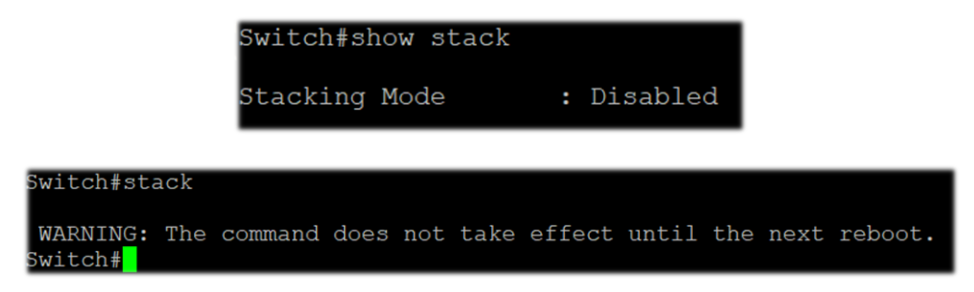

#### Paso 2

Editaremos los valores de ID y PRIORITY según queramos sea su rol en el stack:

```
Switch# stack <OLD_ID> renumber <NEW_ID>
Switch# stack <NEW ID> priority <PRIORITY>
```

```
Switch#stack 1 renumber 2
 WARNING: The command does not take effect until the next reboot
         witch#stack 1 priority 10
witch#show stack
          tacking Mode
          tack Preempt
rap State
                             : Enabled
                             : Disabled
          opology
y Box ID
                             : Duplex Chain
          ster ID
                             : 1
                                                                   Prom Runtime H/W
Version Version Version
          ox User Module
            Auto DGS-1510-28XMP Exist 10
                                               F4-8C-EB-5E-1F-20 1.00.016 1.60.B026 A1
                  NOT_EXIST
NOT_EXIST
                                  No
No
                  NOT_EXIST
                  NOT EXIST
                                  No
```

#### Paso 3

Guardaremos los cambios y reiniciaremos el switch.

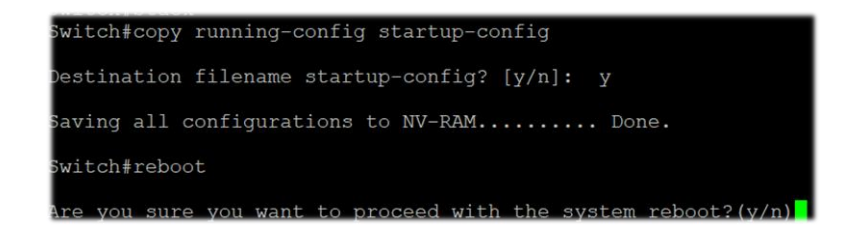

## Reemplazo de la unidad MASTER

Supongamos un **stack** operativo de tres switches.

Para el escenario del ejemplo, escogemos tres modelos diferentes dentro de la familia DGS-1510:

- DGS-1510-28XMP: lo identificaremos con el ID 1. Será el master del stack (prioridad 10)
- DGS-1510-28X: lo identificaremos con el ID 2. Será el backup del master (prioridad 20)
- DGS-1510-52XMP: lo identificaremos con el ID 3. Será un slave (prioridad 30)

| D-Link                                                                                                    | D-Link<br>Console                             | Ink<br>Aut<br>DE Mode            |                                                                                                |                                              |                                      | 100 E 9 9 9 9 9 9 9 9 9 9 9 9 9 9 9 9 9 9                          | Act sooge Unk Act                                          | Stack D                                                  | Stack ID<br>1<br>Refresh In        |
|----------------------------------------------------------------------------------------------------|-----------------------------------------------|----------------------------------|------------------------------------------------------------------------------------------------|----------------------------------------------|--------------------------------------|--------------------------------------------------------------------|------------------------------------------------------------|----------------------------------------------------------|------------------------------------|
|                                                                                                    | DGS-1510-2                                    | DOMP                             |                                                                                                | 4 <b>6</b> . A. A                            |                                      |                                                                    |                                                            |                                                          | 10 secs                            |
| Save Vizard                                                                                                    | Chine Help                                    | Surveillance                     | mode English V                                                                                 |                                              |                                      |                                                                    |                                                            | Logged in as.                                            | Administrator, 💋                   |
| uzzy Search                                                                                                    | Physical S                                    | tacking                          |                                                                                                |                                              | _                                    |                                                                    |                                                            |                                                          |                                    |
| DGS-1510-28XMP                                                                                                    | Physical Stat                                 | king                             |                                                                                                |                                              |                                      |                                                                    |                                                            |                                                          |                                    |
| System                                                                                                    |                                               |                                  |                                                                                                |                                              |                                      |                                                                    |                                                            |                                                          |                                    |
| Management                                                                                                    | Stacking Mo                                   | de                               | Enabled                                                                                        | O Disabled                                   |                                      |                                                                    |                                                            |                                                          | Apply                              |
| User Accounts Settings                                                                                                    |                                               |                                  |                                                                                                |                                              |                                      |                                                                    |                                                            |                                                          |                                    |
| Password Encryption                                                                                                    |                                               |                                  |                                                                                                |                                              |                                      |                                                                    |                                                            |                                                          |                                    |
| Dogin Method                                                                                                    | Stack Preem                                   | pt                               | Enabled                                                                                        | O Disabled                                   |                                      |                                                                    |                                                            |                                                          | Apply                              |
| SNMP                                                                                                    | Trap State                                    |                                  | <ul> <li>Enabled</li> </ul>                                                                    | <ul> <li>Disabled</li> </ul>                 |                                      |                                                                    |                                                            |                                                          |                                    |
| E RMON                                                                                                    |                                               |                                  | 0                                                                                              | •                                            |                                      |                                                                    |                                                            |                                                          |                                    |
| Telnet/Web                                                                                                    | Stack ID                                      |                                  |                                                                                                |                                              |                                      |                                                                    |                                                            |                                                          |                                    |
| Session Timeout                                                                                                    |                                               |                                  |                                                                                                |                                              |                                      |                                                                    |                                                            |                                                          |                                    |
| DHCP                                                                                                    | Current Unit                                  | ID 1                             | ~                                                                                              | New Box I                                    | D                                    | Auto 🗸                                                             | Priority (1-63)                                            |                                                          | Apply                              |
| DHCP Auto Configuration                                                                                                    |                                               |                                  |                                                                                                |                                              |                                      |                                                                    |                                                            |                                                          |                                    |
| DNS                                                                                                    |                                               |                                  |                                                                                                |                                              |                                      |                                                                    |                                                            |                                                          |                                    |
| MTP NTP                                                                                                    | Topology:                                     |                                  | Duplex_Chain                                                                                   |                                              |                                      | My Box ID:                                                         | 1                                                          |                                                          |                                    |
| IP Source Interface                                                                                                    | Master ID:                                    |                                  | 1                                                                                              |                                              |                                      | BK Master ID:                                                      | 2                                                          |                                                          |                                    |
|                                                                                                    | D                                             |                                  | -                                                                                              |                                              |                                      |                                                                    |                                                            |                                                          |                                    |
| File System                                                                                                    | Box Count:                                    |                                  | 3                                                                                              |                                              |                                      |                                                                    |                                                            |                                                          |                                    |
| File System                                                                                                    | Box Count:                                    |                                  | 3                                                                                              |                                              |                                      |                                                                    |                                                            |                                                          |                                    |
| File System Physical Stacking Virtual Stacking (SIM)                                                                                                    | Box Count.                                    | User Set                         | 3<br>Module Name                                                                               | Exist                                        | Priority                             | MAC                                                                | PROM Version                                               | Runtime Version                                          | H/W Version                        |
| File System Physical Stacking Virtual Stacking (SIM) D-Link Discovery Protocol                                                                                                    | Box ID                                        | User Set<br>User                 | 3<br>Module Name<br>DGS-1510-28XMP                                                             | Exist<br>Exist                               | Priority<br>10                       | MAC<br>18-0F-76-4A-F0-00                                           | PROM Version<br>1.00.017                                   | Runtime Version                                          | H/W Version<br>A1                  |
| File System  File System  Value Stacking  Value Stacking (SIM)  D-Link Discovery Protocol  Z Features                                                                                                    | Box ID<br>1                                   | User Set<br>User<br>User         | 3<br>Module Name<br>DGS-1510-28XMP<br>DGS-1510-28X                                             | Exist<br>Exist                               | Priority<br>10<br>20                 | MAC<br>18-0F-76-4A-F0-00<br>10-62-EB-D1-D1-C0                      | PROM Version<br>1.00.017<br>1.00.017                       | Runtime Version<br>1.81.004<br>1.81.004                  | H/W Version<br>A1<br>A1            |
| File System     Physical Stacking     Chural Stacking (SIM)     D-Link Discovery Protocol     2 Features     A Features                                                                                                    | Box Count:<br>Box ID<br>1<br>2                | User Set<br>User<br>User         | 3<br>Module Name<br>DGS-1510-28XMP<br>DGS-1510-28X                                             | Exist<br>Exist<br>Exist                      | Priority<br>10<br>20                 | MAC<br>18-0F-76-4A-F0-00<br>10-62-EB-D1-D1-C0<br>80-26-89-45-46-70 | PROM Version<br>1.00.017<br>1.00.017<br>1.00.017           | Runtime Version<br>1.81.004<br>1.81.004                  | H/W Version<br>A1<br>A1            |
| File System     File System     Tripscal Stacking     Wrtual Stacking (SIM)     D-Link Discovery Protocol     L2 Features     L3 Features     L3 GoS                                                                                                    | Box Count:<br>Box ID<br>1<br>2<br>3           | User Set<br>User<br>User<br>User | 3<br>Module Name<br>DGS-1510-28XMP<br>DGS-1510-28X<br>DGS-1510-28XMP                           | Exist<br>Exist<br>Exist<br>Exist             | Priority<br>10<br>20<br>30           | MAC<br>18-0F-76-4A-F0-00<br>10-62-EB-D1-D1-C0<br>80-26-89-A5-46-70 | PROM Version<br>1.00.017<br>1.00.017<br>1.00.017           | Runtime Version<br>1.81.004<br>1.81.004<br>1.81.004      | H/W Version<br>A1<br>A1<br>A1      |
| File System     Physical Stacking     Whuld Stacking (SIM)     Unix Discovery Protocol I 2 Features I 3 Features I 4 CL                                                                                                    | Box Count:<br>Box ID<br>1<br>2<br>3<br>4      | User Set<br>User<br>User<br>User | 3<br>Module Name<br>DGS-1510-28XMP<br>DGS-1510-28X<br>DGS-1510-52XMP<br>NOT_EXIST              | Exist<br>Exist<br>Exist<br>Exist<br>No       | Priority<br>10<br>20<br>30<br>-      | MAC<br>18-0F-76-4A-F0-00<br>10-62-EB-D1-D1-C0<br>80-26-89-A5-46-70 | PROM Version<br>1.00.017<br>1.00.017<br>1.00.017           | Runtime Version<br>1.81.004<br>1.81.004<br>1.81.004      | HW Version<br>A1<br>A1<br>A1<br>-  |
| file System     file System     file System     file System     file System     file System     file System     file System     file     file System     file     file | Box Count:<br>Box ID<br>1<br>2<br>3<br>4<br>5 | User Set<br>User<br>User<br>     | 3<br>Module Name<br>DGS-1510-28XMP<br>DGS-1510-28X<br>DGS-1510-52XMP<br>NOT_EXIST<br>NOT_EXIST | Exist<br>Exist<br>Exist<br>Exist<br>No<br>No | Priority<br>10<br>20<br>30<br>-<br>- | MAC<br>18-0F-76-4A-F0-00<br>10-62-EB-D1-D1-C0<br>80-26-89-A5-46-70 | PROM Version<br>1.00.017<br>1.00.017<br>1.00.017<br>-<br>- | Runtime Version<br>1.81.004<br>1.81.004<br>1.81.004<br>- | H/W Version<br>A1<br>A1<br>A1<br>- |

Se nos plantea ahora una situación donde nos piden reemplazar la unidad 1 (**DGS-1510-28XMP**) por un modelo idéntico y conservar la misma topología (que el nuevo switch sea el nuevo **master** como su predecesor). En otras palabras, que todo funcione como si nada hubiera cambiado.

#### Paso 1 – Actuaciones con el stack donde está el master antiguo

Para que el proceso sea efectivo, primero hemos de verificar que en el actual **stack** está activa la opción de **preempt** dentro de la ventana de configuración de **stacking** (y activarla, en caso contrario).

| Physical Stacking           |         |          |  |       |
|-----------------------------|---------|----------|--|-------|
| Physical Stacking           |         |          |  |       |
| Stacking Mode               | Enabled | Disabled |  | Apply |
| Stack Preempt<br>Trap State | Enabled | Disabled |  | Apply |

A continuación, guardaremos en local la configuración de dicho **stack**. Para ello, nos dirigiremos al menú superior de nuestra WEB UI:

Tools >> Configuration Restore & Backup >> Configuration Backup to HTTP

| Save -                                         | 🛛 🏹 Tools 👻 🍄 Wizard 🔹 Online Help 👻 💆 Surveillance Mode 🛛 En | glish | •                               |
|------------------------------------------------|---------------------------------------------------------------|-------|---------------------------------|
| Fuzzy Search                                   | Firmware Upgrade & Backup                                     | •     |                                 |
| - COS-1510-                                    | Configuration Restore & Backup                                | •     | Configuration Restore from HTTP |
| E System                                       | Log Backup                                                    | •     | Configuration Restore from TFTP |
| Seatures                                       | Ping                                                          |       | Configuration Backup to HTTP    |
| <ul> <li>E L3 Features</li> <li>CoS</li> </ul> | Trace Route                                                   |       | Configuration Backup to TFTP    |
| ACL     Security                               | Language Management                                           |       | d 1.00.017 System Time          |
| <ul> <li>B Security</li> <li>OAM</li> </ul>    | Reset                                                         |       | d 1.01.004 Senai Number         |
| <ul> <li>Monitoring</li> <li>Green</li> </ul>  | Reboot System                                                 |       |                                 |

| Configuration B     | ackup to HTTP   |                                 |
|---------------------|-----------------|---------------------------------|
| Unit<br>Source File | 1 V<br>64 chars | ✓ running-config Startup-config |

#### Paso 2 – Actuaciones con el nuevo switch antes de agregarlo al stack

En la nueva unidad (de momento, aislada y desconectada del **stack**), activaremos la característica de **stacking** y le asignaremos el mismo ID que el actual **master** (si queremos que se mantenga también el mismo valor numérico identificativo).

Además, le asignaremos una prioridad mejor que la **prioridad** del actual backup del master (recordemos que un valor numérico más bajo resulta en una mejor prioridad en todas las series de switches de **D-Link** salvo en las familias **DGS-3130** y **DMS-3130** donde es a la inversa). Por ejemplo, le podemos asignar el mismo valor del **master** actual que es 10.

| Physical S                                                        | itacking |                             |            |            |                               |                             |                 |             |
|-------------------------------------------------------------------|----------|-----------------------------|------------|------------|-------------------------------|-----------------------------|-----------------|-------------|
| Physical Sta                                                      | cking    |                             |            |            |                               |                             |                 |             |
| Stacking Mo                                                       | ode      | Enabled                     | O Disabled |            |                               |                             |                 | Apply       |
| Stack Preen                                                       | npt      | Enabled                     | O Disabled |            |                               |                             |                 | Apply       |
| Trap State                                                        |          | <ul> <li>Enabled</li> </ul> | Disabled   |            |                               |                             |                 |             |
| Stack ID<br>Current Unit<br>Topology:<br>Master ID:<br>Box Count: | HD 1     | V<br>Duplex_Chain<br>1      | New Box I  | D          | 1 Vy Box ID:<br>BK Master ID: | Priority (1-63) 1<br>1<br>- | )               | Apply       |
| Box ID                                                            | User Set | Module Name                 | Exist      | Priority   | MAC                           | PROM Version                | Runtime Version | H/W Version |
| 1                                                                 | Auto     | DGS-1510-28XMP              | Exist      | 10         | 18-0F-76-4A-ED-C0             | 1.00.017                    | 1.81.004        | A1          |
| 2                                                                 | -        | NOT_EXIST                   | No         | <b>*</b> 2 | -                             | -                           | -               | -           |
| 3                                                                 | -        | NOT_EXIST                   | No         | -          | -                             | -                           | -               | -           |
| 4                                                                 | -        | NOT_EXIST                   | No         | -          | -                             | -                           | -               | -           |
| 5                                                                 | -        | NOT_EXIST                   | No         | -          | -                             | -                           | -               | -           |
| 6                                                                 | -        | NOT_EXIST                   | No         | -          | -                             | -                           |                 | -           |

Para que surtan efecto los cambios, hemos de **reiniciar** dicha unidad guardando previamente la configuración.

Una vez realizado el reboot y comprobado que la opción de stacking ha quedado habilitada con los valores que le habíamos configurado, procederemos a cargar en su **startup-config** el fichero que previamente hemos descargado del stack.

#### Tools >> Configuration Restore & Backup >> Configuration Restore from HTTP

| Save -                                                            | XTools - 🍄 Wizard Soline Help - Surveillance Mode English | ×                               |
|-------------------------------------------------------------------|-----------------------------------------------------------|---------------------------------|
| Fuzzy Search                                                      | Firmware Upgrade & Backup                                 |                                 |
| - DGS-1510-                                                       | Configuration Restore & Backup                            | Configuration Restore from HTTP |
| 🖭 🃁 System                                                        | Log Backup                                                | Configuration Restore from TFTP |
| <ul> <li>Managemei</li> <li>Imagemei</li> <li>Imagemei</li> </ul> | Ping                                                      | Configuration Backup to HTTP    |
| <ul> <li>E L3 Features</li> <li>CoS</li> </ul>                    | Trace Route                                               | Configuration Backup to TFTP    |
| E ACL                                                             | Language Management                                       | d 1.00.017 System Time          |
| <ul> <li>Security</li> <li>OAM</li> </ul>                         | Reset                                                     | d 1.81.004 Serial Number        |
| <ul> <li></li></ul>                                               | Reboot System                                             |                                 |

| Configuration Re            | estore from HTTP                        |
|-----------------------------|-----------------------------------------|
| Unit<br>Source File         | All Seleccionar archivo runningnfig.cfg |
| Destination File<br>Replace | 64 chars                                |
|                             | Restore                                 |

#### Paso 3 – Reemplazo de unidades

Ahora sí, procedemos a realizar la parte física. Primero, desconectamos el master antiguo del stack. A continuación, conectamos el nuevo switch al stack.

Esperamos unos instantes y veremos que la nueva unidad se ha convertido en el nuevo **master** del stack (aparece la letra **H** mayúscula en su display) y que las otras dos unidades conservan sus anteriores roles (**backup del master** y **slave**, respectivamente).

| D-Link<br>Building Networks for People                                                                                                    | D-Link<br>Conrole //A<br>Fan Pr<br>Pal<br>DoSof510-25 | Mode<br>Paset<br>KMP |                                              |                                             |          | NANA K                      | Add tooggy Line Act | Stack ID        | Slack ID<br>1 ×<br>Rofrosh Interva<br>10 secs × |
|----------------------------------------------------------------------------------------------------|-------------------------------------------------------|----------------------|----------------------------------------------|---------------------------------------------|----------|-----------------------------|---------------------|-----------------|-------------------------------------------------|
| 💾 Save 🗸 🏹 Tools 🗸 🎌 Wizard                                                                                                    | 🕜 Online Help 👻 🔮                                     | Surveillance         | Mode English 🗸                               | _                                           | _        |                             |                     | 👰 Logged in as  | : Administrator, <u>ശ</u> Logo                  |
| Fuzzy Search                                                                                                    | Physical St                                           | acking               | _                                            | _                                           | _        | _                           |                     |                 |                                                 |
| DGS-1510-28XMP     DGS-1510-28XMP     DGS-1510 | Physical Stack                                        | ing<br>Ə             | Enabled                                      | O Disabled                                  |          |                             |                     |                 | Apply                                           |
| Password Encryption<br>Login Method<br>SNMP<br>Mon                                                                                                    | Stack Preemp<br>Trap State                            | t                    | <ul> <li>Enabled</li> <li>Enabled</li> </ul> | <ul><li>Disabled</li><li>Disabled</li></ul> |          |                             |                     |                 | Apply                                           |
| Telnet/Web<br>Session Timeout<br>DHCP<br>DHCP Auto Configuration                                                                                                    | Stack ID<br>Current Unit II                           | 0 1                  | ~                                            | New Box I                                   | D        | Auto 🗸                      | Priority (1-63)     |                 | Apply                                           |
| DNS     DNS     DN     DN | Topology:<br>Master ID:<br>Box Count:                 |                      | Duplex_Chain<br>1<br>3                       |                                             |          | My Box ID:<br>BK Master ID: | 1<br>2              |                 |                                                 |
| Physical Stacking                                                                                                    | Box ID                                                | User Set             | Module Name                                  | Exist                                       | Priority | MAC                         | PROM Version        | Runtime Version | H/W Version                                     |
| D-Link Discovery Protocol                                                                                                    | 1                                                     | User                 | DGS-1510-28XMP                               | Exist                                       | 10       | 18-0F-76-4A-ED-C0           | 1.00.017            | 1.81.004        | A1                                              |
| 🗄 📁 L2 Features                                                                                                    | 2                                                     | User                 | DGS-1510-28X                                 | Exist                                       | 20       | 10-62-EB-D1-D1-C0           | 1.00.017            | 1.81.004        | A1                                              |
| 🖲 📁 L3 Features                                                                                                    | 3                                                     | User                 | DGS-1510-52XMP                               | Exist                                       | 30       | 80-26-89-A5-46-70           | 1.00.017            | 1.81.004        | A1                                              |
| e Cos                                                                                                    | 4                                                     |                      | NOT EXIST                                    | No                                          |          |                             |                     |                 |                                                 |
| T PAGE                                                                                                    | 5                                                     |                      | NOT EXIST                                    | No                                          |          |                             |                     |                 | -                                               |
| OAM     Monitoring                                                                                                    | 6                                                     |                      | NOT_EXIST                                    | No                                          | •        |                             | *                   |                 | *                                               |

Finalmente, procedemos a cargar en su running-config la configuración inicial del stack.

Si lo hacemos vía **CLI**, es simplemente copiar el fichero que tenemos almacenado en su flash (startupconfig) a su running-config:

Switch#copy startup-config running-config

https://eu.dlink.com/es/es/

Si lo hacemos vía **WEB UI**, es volver a cargar el fichero de configuración que teníamos guardado en su running-config:

| Save -              | 🏋 Tools 👻 🎌 Wizard 😵 O         | nline Help 👻 🧕 Surveillance Mode 🛛 | English | ~                  |                |                |
|---------------------|--------------------------------|------------------------------------|---------|--------------------|----------------|----------------|
| Euzzy Search        | Firmware Upgrade & Backup      |                                    | •       |                    |                |                |
| Puzzy Scarch        | Configuration Restore & Backup | )                                  | •       | Configuration Rest | ore from HTTP  |                |
| € System            | Log Backup                     |                                    |         | Configuration Rest | ore from TETP  |                |
| 🛨 📁 Manageme        | 203 20000                      |                                    |         |                    |                |                |
| El L2 Features      | Ping                           |                                    |         | Configuration Back | to HTTP        |                |
| E3 Features     GoS | Trace Route                    |                                    |         | Configuration Back | to TFTP        |                |
| E ACL               | Language Management            |                                    | Ĭ       | d 1.00.017         | S              | ystem Time     |
| 🕑 🃁 Security        | Dent                           |                                    |         | d 1.81.004         | S              | erial Number   |
| OAM     Monitoring  | Reset                          |                                    |         |                    |                |                |
| Green               | Reboot System                  |                                    |         |                    |                |                |
| Config              | uration Restore                | e from HTTP                        |         |                    |                |                |
|                     |                                |                                    |         |                    |                |                |
| Unit                |                                | All 🗸                              |         |                    |                |                |
| Source              | File                           | Seleccionar archivo r              | runnir  | ngnfig.cfg         |                |                |
| Destina             | tion File                      | 64 chars                           |         |                    | vunning-config | startup-config |
| Replace             | Э                              |                                    |         |                    |                |                |
|                     |                                |                                    |         |                    |                | Restore        |

## ¿Quieres que te asesoremos?

Si tienes proyectos relacionados con el contenido de este eBook desde **D-Link** te ofrecemos diversas vías de contacto directo para que podamos **asesorarte** y ofrecerte la mejor solución, siempre sin compromiso y con la garantía del **soporte técnico** desde el propio fabricante.

E-mail: <u>es-sales@dlink.com</u>

Web (con chat de soporte preventa): https://eu.dlink.com/es/es/empresas/switches

Si eres reseller, integrador o proveedor de servicios TI puedes darte de alta en nuestro Programa de Canal **VIP+**. Tendrás multitud de ventajas y es gratuito (el proceso de alta es online).

Más información aquí: https://eu.dlink.com/es/es/partner-login